van meijel automatisering bv duit 8 • 8305 bb emmeloord **t** 0527 • 61 47 67 **e** info@vanmeijel.nl vanmeijel.nl

van meijel

# Installatieinstructie

WECAP XE

Auteur: VMA

Wcpxe001 2 oktober 2020 Version 3

auteur: C. Meijer

## Inhoudsopgave

| 1 | 1 Installatieinstructie |                                    |     |  |  |
|---|-------------------------|------------------------------------|-----|--|--|
|   | 1.1                     | Voor de installatie                | . 3 |  |  |
|   | 1.1.1                   | Installatiebenodigdheden           | . 3 |  |  |
|   | 1.1.2                   | Back-up                            | . 3 |  |  |
|   | 1.1.3                   | Rechten                            | . 3 |  |  |
|   | 1.2                     | De installatie                     | . 4 |  |  |
|   | 1.3                     | Eerste keer opstarten van Wecap XE | . 6 |  |  |
|   | 1.4                     | Problemen bij de installatie       | . 8 |  |  |

### 1 Installatieinstructie

#### 1.1 Voor de installatie

#### 1.1.1 Installatiebenodigdheden

Controleer voor dat u gaat installeren of u alle benodigdheden voor de installatie in uw bezit heeft:

- De setup bestand om wecapxe te installeren U kunt deze downloaden via de website: https://vanmeijel.zendesk.com/hc/nl/articles/204455447-Updates-en-releases
- De licentie bestand.

#### 1.1.2 Back-up

(ad)

Voordat u een nieuw pakket installeert op uw systeem dient u eerst een back-up te maken zodat u altijd terug kunt naar de uitgangssituatie. Maak dus een back-up van uw systeem.

#### 1.1.3 Rechten

Om Wecap XE te kunnen installeren op een Windows 7 / Windows 10 systeem dient u te beschikken over Systeem Administrator/Systeembeheerders rechten. Tevens dient de UAC (User Account Control) uitgeschakeld te zijn.

#### 1.2 De installatie

Volg de onderstaande stappen om Wecap XE te installeren:

- 1. Sluit alle openstaande programma's af.
- 2. Start de setup (wecap-xe-setup 2019.5.10.10.exe) als Windows administrator
- 3. Het installatieprogramma wordt nu gestart.
- 4. Klik op 'Next'

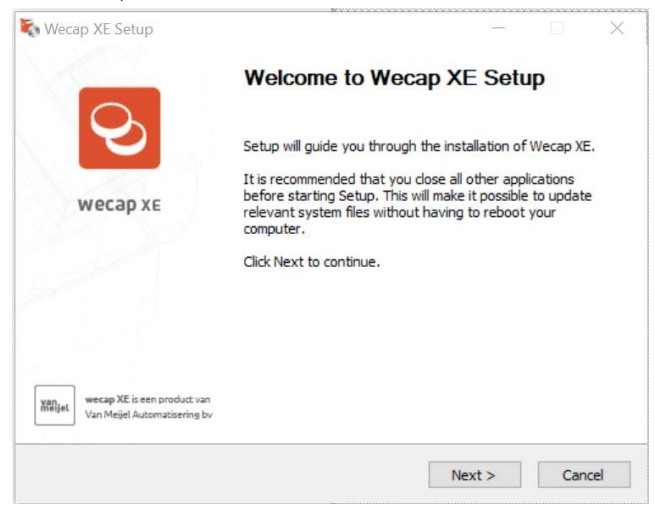

- 5. Als er een update op een bestaande installatie wordt uitgevoerd dat wordt de installatie uitgevoerd.
- 6. Bij een nieuwe installatie verschijnt het volgende scherm
- 7. U kunt nu de installatiedirectory opgeven:

| r weedp xe becap                                                                                                    |                                                         |         |             |          |       |     |
|----------------------------------------------------------------------------------------------------|---------------------------------------------------------|---------|-------------|----------|-------|-----|
| Choose Install Location                                                                                                    |                                                         |         |             |          |       | T   |
| Choose the folder in which to install Wecap X                                                                                     | Ε.                                                      |         |             |          |       |     |
| Setup will install Wecap XE in the following fo<br>and select another folder. Click Next to conti                                 | der. <mark>T</mark> o inst <mark>a</mark> ll in<br>nue. | a diffe | erent folde | er, clic | k Bro | wse |
|                                                                                                    |                                                         |         |             |          |       |     |
| Destination Folder<br>C:\VanMeijel\Wecap XE                                                                                       |                                                         |         | В           | rowse    |       |     |
| Destination Folder<br>C:\VanMeijel\Wecap XE<br>Space required: 13.3MB                                                             |                                                         |         | В           | rowse    |       |     |
| Destination Folder<br>C:\VanMeijel\Wecap XE<br>Space required: 13.3MB<br>Space available: 321.6GB                                 |                                                         |         | В           | rowse    |       |     |
| Destination Folder<br>C:\VanMeijel\Wecap XE<br>Space required: 13.3MB<br>Space available: 321.6GB<br>Jlsoft Install System v3.0b2 |                                                         |         | В           | rowse    |       |     |

### Installeer de applicatie in: "C: \VanMeijel\Wecap XE"

Installeer de applicatie niet in de C:\Program Files (x86)" directory. Dit gaat problemen geven met het starten van Wecap XE.

7. Klik op <Next>

8. Nadat de onderdelen zijn geïnstalleerd moet de locatie van de licentiefile worden opgegeven.

| 🖏 Wecap XE Setup                    |        |    | <u>.</u> |    | ×    |
|-------------------------------------|--------|----|----------|----|------|
| Select License                      |        |    |          |    |      |
| Select the vma.lic file to be used. |        |    |          |    |      |
| Use this vma.lic file:              |        |    |          |    |      |
|                                     |        |    |          |    |      |
|                                     |        |    |          |    |      |
|                                     |        |    |          |    |      |
|                                     |        |    |          |    |      |
|                                     |        |    |          |    |      |
|                                     |        |    |          |    |      |
|                                     |        |    |          |    |      |
| Nullsoft Install System v3.0b2      |        |    |          |    |      |
|                                     | < Back | In | stall    | Ca | ncel |

- In het tekstveld onder "Use this vma.lic file" kan het pad naar de map met de licentiefile worden ingevoerd.
- Met de .... kan de map met de licentiefile worden opgezocht in de verkenner
- 12. Druk op <Install>.
- 13. Het volgende scherm verschijnt

| 🖏 Wecap XE Setup                               |                                             |      | $\times$ |
|------------------------------------------------|---------------------------------------------|------|----------|
|                                                | Completing Wecap XE Setu                    | p    |          |
| S                                              | Wecap XE has been installed on your compute | r.   |          |
| wecap xe                                       | Click Finish to close Setup.                |      |          |
|                                                | Run Wecap XE                                |      |          |
|                                                |                                             |      |          |
|                                                |                                             |      |          |
| yan<br>milijet<br>Van Meijel Automatisering bv |                                             |      |          |
|                                                | < Back Finish                               | Cano | cel      |

14. Druk op Finish

#### 1.3 Eerste keer opstarten van Wecap XE

- 1. Start Wecap XE op via "Start" > "Programma's" > "VanMeijel" > "Wecap XE"
- 2. De dialoog voor de activering van Wecap XE verschijnt
- 3. Klik in het venster 1x op <OK> om de ID Code weer te geven.

Om met Wecap XE te kunnen werken dient u het pakket te activeren met behulp van een activeringssleutel. Deze sleutel ontvangt u van VanMeijel Automatisering, als u het pakket heeft aangeschaft en na het doorgeven van een door het pakket gegenereerde id-code. De id-code en licentiesleutel is PC afhankelijk en kan dus slecht op één PC gebruikt worden!

4. Het aanvragen van een activatiesleutel kunt u op twee manieren doen:

Activatiesleutel aanvragen via een email:

Open uw e-mail programma en stuur een e-mail naar <u>licentiebeheer@vanmeijel.nl</u>. In deze e-mail vermeld u :

- Bedrijfsnaam
- Licentie (zie het bovenstaande scherm)
- Id-code (deze kunt u plakken met behulp van <Control-V>)
- 5. U ontvangt nu zo spoedig mogelijk een Activeringssleutel van ons retour. Mocht u hier niet op willen wachten dan kunt u nu op <Afsluiten> klikken en na verloop van tijd Wecap XE weer starten om de Activeringssleutel in te voeren.
- 6. Na ontvangst van de Activeringssleutel, voert u deze in, in het daarvoor bestemde veld. Selecteer de aan u gemailde Activeringssleutel in de e-mail en druk op <Control-C>. Ga nu weer naar Wecap XE en ga met behulp van de Tab toets naar het veld Activeringssleutel en plak de waarde met <Control-V>. Klik vervolgens op <Ok>.

Wecap XE is nu geactiveerd en klaar voor gebruik.

7. Na activatie verschijnt het volgende dialoog

| Instellen projectendirectory |              | ×    |
|------------------------------|--------------|------|
| Projectendirectory:          |              |      |
| C:\Users\gebruiker\Docum     | 1            |      |
|                              | OK Annuleren | Help |

In Wecap XE worden de calculaties en de projectinformatie als bestanden opgeslagen op het systeem. Voor de informatie kan worden weggeschreven, moet de gewenste locatie voor deze bestanden worden opgegeven

- In het tekstveld onder "Projectendirectory" kan het pad naar de directory worden ingevoerd.
- In het geval dat meerdere gebruikers met één centrale projecten dir werken. Voer het pad in naar de centrale directory
- Door te klikken op de knop met het gele mapje kan de juiste directory worden opgezocht in de verkenner
- 8. Sluit de dialoog met <OK>

1.4 Problemen bij de installatie Als u problemen ondervindt bij de installatie kunt u contact opnemen met onze Servicedesk.